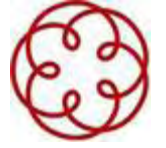

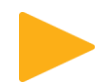

## Istruzioni per l'accesso al form contatti: www.gruppoequitalia.it

Ordine dei Commercialisti ed Esperti Contabili di Novara Novembre 2015

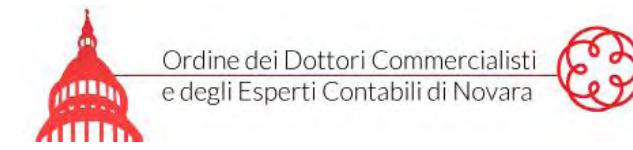

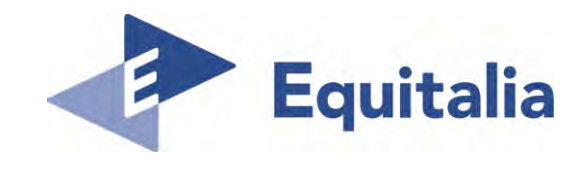

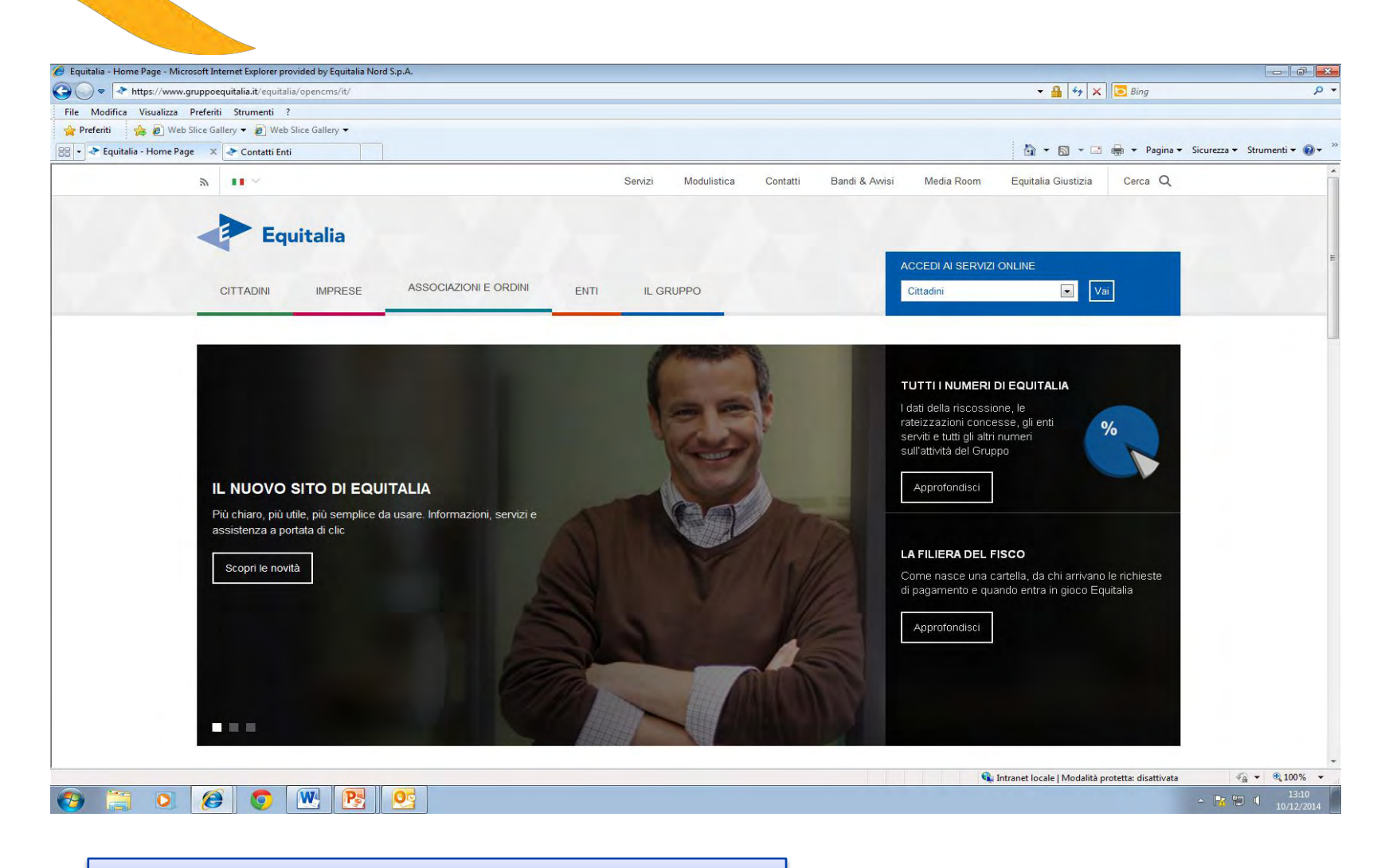

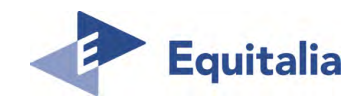

Home page www.gruppoequitalia.it

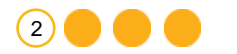

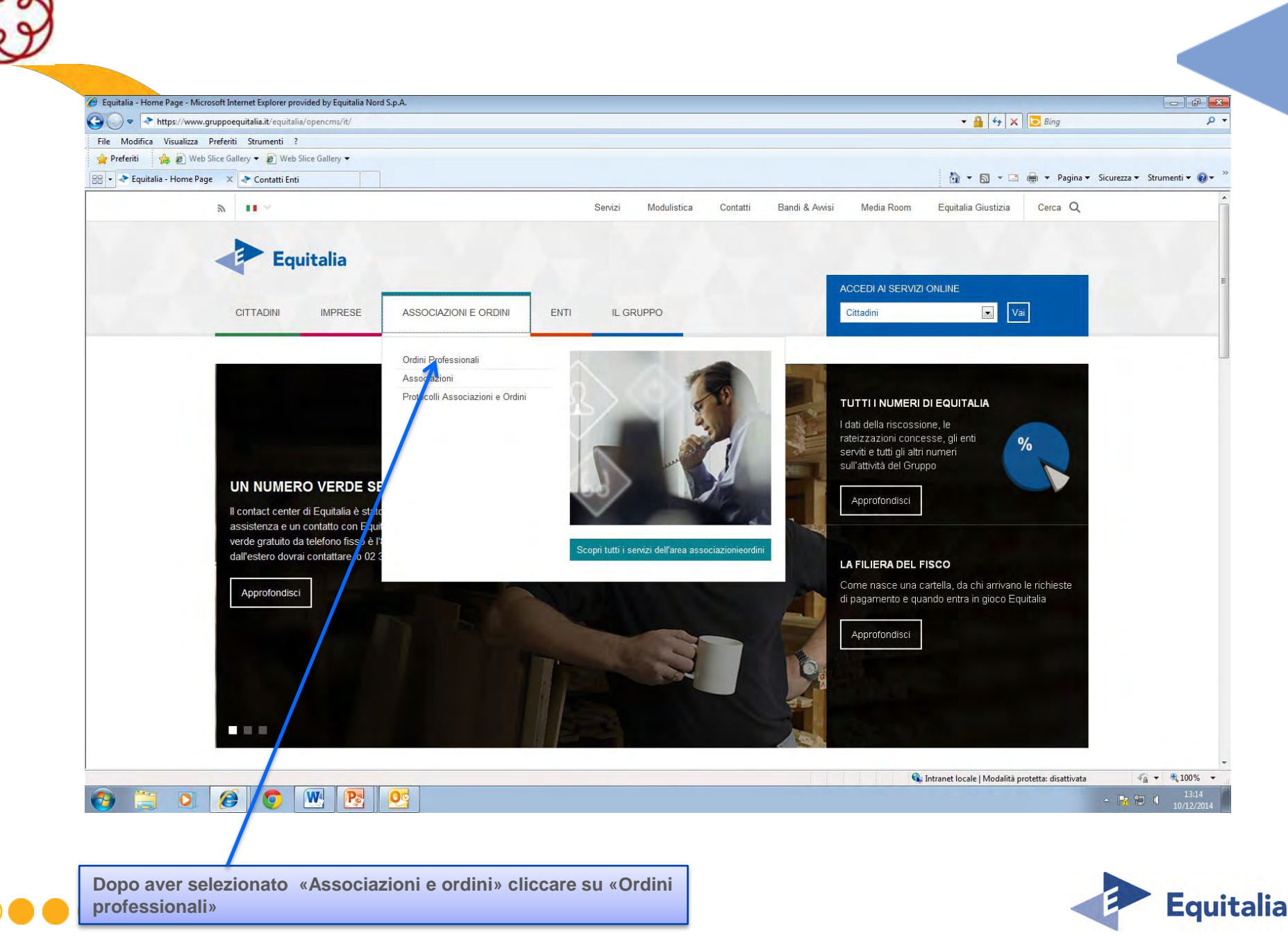

(3)

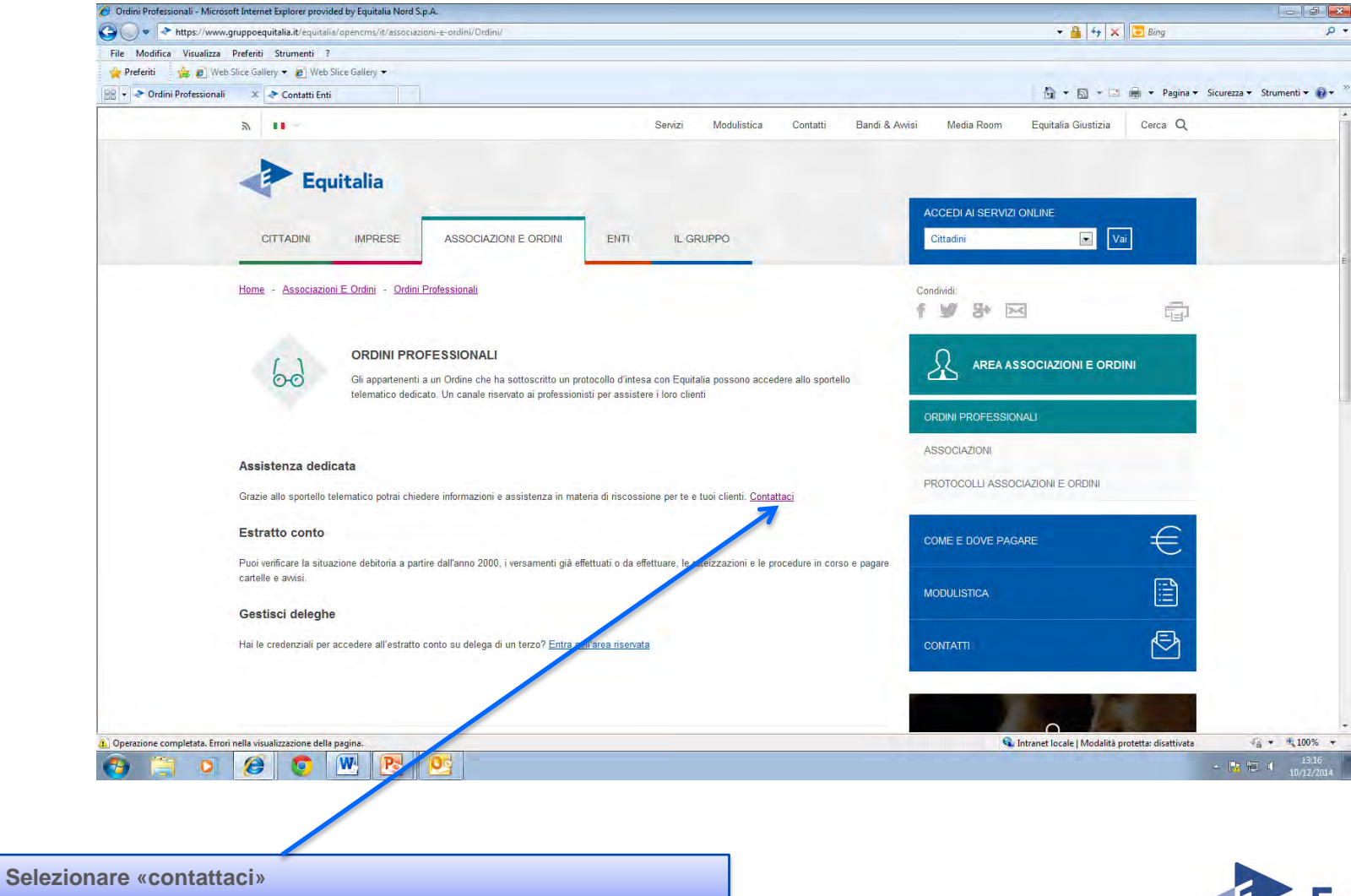

(4)

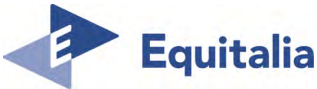

| 🥭 Associazioni e Ordini - N | licrosoft Internet Explorer provided by Equitalia Nord S.p.A.                                                                                                    |                                             |                    |
|-----------------------------|----------------------------------------------------------------------------------------------------|---------------------------------------------|--------------------|
| 🕒 🔾 🗢 https://w             | ww.gruppoequitalia.it/equitalia/opencms/it/Contatti/associazionieordini/                                                                                              | 👻 🔒 😽 🗙 📴 Bing                              |                    |
| File Modifica Visualiz      | za Preferiti Strumenti ?<br>Web Slice Gallery 👻 🖉 Web Slice Gallery 🔻                                                                                                 |                                             |                    |
| 🔠 🔹 🐣 Associazioni e O      | rdini 🗴 < Contatti Enti                                                                                                    | 🏠 🕶 🗟 👻 📾 🕶 Pagina 🕶 S                      | icurezza 👻 Strumer |
|                             | Servizi Modulistica Contatti Bandi & A                                                                                                    | wisi Media Room Equitalia Giustizia Cerca Q |                    |
|                             |                                                                                                    |                                             |                    |
|                             | Equitalia                                                                                                    |                                             |                    |
|                             |                                                                                                    | ACCEDI AI SERVIZI ONLINE                    |                    |
|                             | CITTADINI IMPRESE ASSOCIAZIONI E ORDINI ENTI IL GRUPPO                                                                                                    | Cittadini                                   |                    |
|                             | Home - Contatti - Associazioni E Ordini                                                                                                    | Condividi:                                  |                    |
|                             |                                                                                                    | f y & 🖂 💼                                   |                    |
|                             |                                                                                                    |                                             |                    |
|                             | SPORTELLO TELEMATICO DEDICATO ASSOCIAZIONI E ORDINI                                                                                                    |                                             |                    |
|                             |                                                                                                    |                                             |                    |
|                             |                                                                                                    | NUMERO VERDE                                |                    |
|                             | Lo sportello telematico di Equitalia è un canale dedicato che consente di favorire, migliorare e semplificare i rapporti con i professionisti e i loro.               | INVIA UNA EMAIL CONTRIBUENTI                |                    |
|                             | assistiti.                                                                                                    | ASSOCIAZIONI E ORDINI                       |                    |
|                             | Gli iscritti agli Ordini professionali e alle Associazioni potranno richiedere informazioni e consulenza anche per i propri assistiti compilando il seguente<br>Form. | GIORNALISTI                                 |                    |
|                             |                                                                                                    |                                             |                    |
|                             | <ol> <li>Insensci i dati deil assistito e la descrizione della richiesta, con la relativa documentazione a supporto</li> <li>Compila il form con tuoi dati</li> </ol> |                                             |                    |
|                             | 3. Verifica i dati e invia la richiesta                                                                                                    | TROVA SPORTELLO                             |                    |
|                             | Invia la richiesta online                                                                                                    | <u> </u>                                    |                    |
|                             |                                                                                                    | COME E DOVE PAGARE                          |                    |
|                             |                                                                                                    |                                             |                    |
|                             |                                                                                                    | MODULISTICA                                 |                    |
|                             |                                                                                                    |                                             |                    |

Selezionare «Invia la richiesta online»

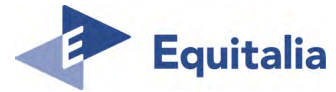

| Contatti Enti - Micros     | oft Internet Explorer provided by Equitalia Nord S.p.A.                                                           |                        |                            |                      |                                  |                        |
|----------------------------|----------------------------------------------------------------------------------------------------|------------------------|----------------------------|----------------------|----------------------------------|------------------------|
| Preferiti                  | /21/1/5/52/49/equitalia/opencms/it/Contatti/associazionieordini/scellaProvincia.html/rurl=/equitalia/opencms/it/C | Reflection for the Web | AssociazioniOrdini.html    | lice Gallery 👻       | ▼ 🗯   **   ×     👱               | Bing                   |
| Contatti Enti              |                                                                                                    |                        | The site consyst and the s | accountry -          | <b>☆</b> • <b>□</b> • <b>□ ⊕</b> | 👻 Pagina 👻 Sicurezza 🕶 |
|                            | ন Serviz                                                                                                    | Modulistica Co         | ntatti Bandi & Avvisi      | Media Room E         | quitalia Giustizia               | Cerca Q                |
|                            |                                                                                                    |                        |                            |                      |                                  |                        |
|                            | Equitalia                                                                                                    |                        |                            |                      |                                  | _                      |
|                            | CITTADINI IMPRESE ASSOCIAZIONI E ORDINI ENTI                                                                      | IL GRUPPO              |                            | Cittadini            | LINE                             |                        |
|                            |                                                                                                    | ic diluti o            |                            | Cittadini            |                                  |                        |
|                            | Home - Contatti - Associazioni E Ordini                                                                           |                        |                            | Condividi:           |                                  | -                      |
|                            |                                                                                                    |                        |                            | 1 <b>3</b> % M       |                                  | Cier L                 |
|                            | SPORTELLO TELEMATICO DEDICATO ASSOCIA                                                                             | ZIONI E ORDINI         |                            |                      |                                  |                        |
|                            | °                                                                                                    |                        |                            | <del>ت</del> ه -     |                                  |                        |
|                            |                                                                                                    |                        |                            | NUMERO VERDE         |                                  |                        |
|                            | Per richieden accistorra al Senizio Contribuenti celosiona la previezia d'interesse tramiti                       | il monù a tondina      | 5                          | INVIA UNA EMAIL CON  | TRIBUENTI                        | -                      |
|                            |                                                                                                    | a menu a tenuna.       |                            | ASSOCIAZIONI E ORDIN | 1                                |                        |
|                            |                                                                                                    |                        |                            | GIORNALISTI          |                                  |                        |
|                            | Alessandria                                                                                                    |                        |                            | LAVORA CON NOI       |                                  |                        |
|                            |                                                                                                    |                        |                            | TROVA SPORTELLO      |                                  |                        |
|                            | Vai                                                                                                    |                        |                            |                      |                                  | -                      |
|                            |                                                                                                    |                        |                            | LA CARTELLA          |                                  |                        |
|                            |                                                                                                    |                        |                            | MODULISTICA          |                                  |                        |
|                            |                                                                                                    |                        |                            |                      |                                  |                        |
| T Farmer wells win velices |                                                                                                    |                        |                            |                      | nat i Madalità matatta dia       | κΞλ                    |
|                            | one ceus pagina.                                                                                                  |                        |                            | <b>Unter</b>         | net   Modalita protetta: disi    |                        |

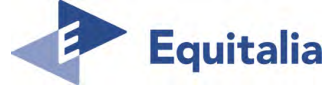

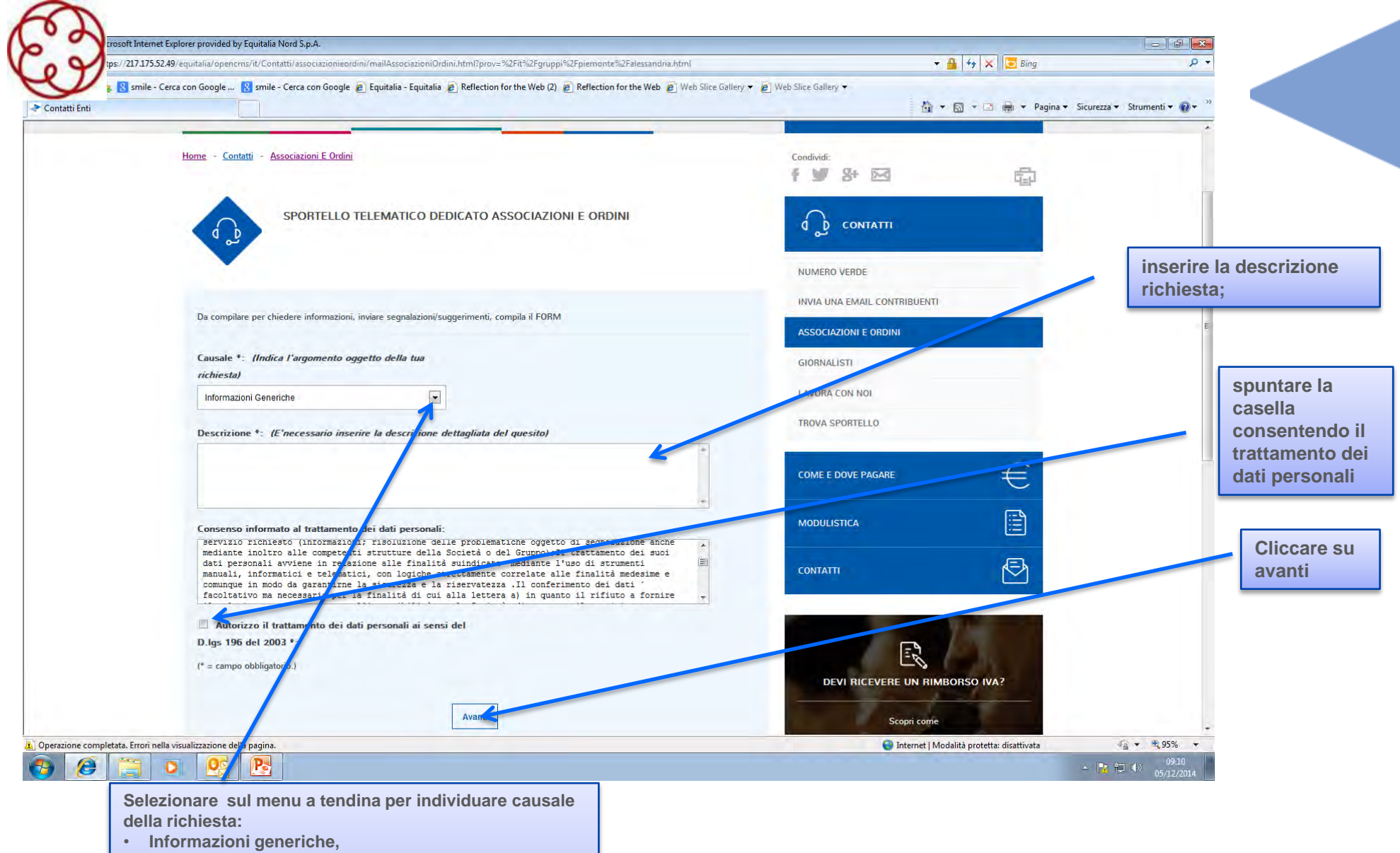

- cartella,
- rateazioni,
- fermo;
- Ipoteca
- Estratto conto
- Conto Fiscale
- Altro

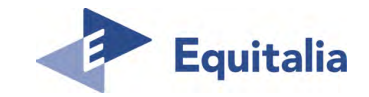

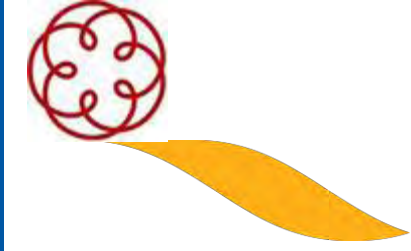

## Tipologia di istanza

Informazioni generiche : Istanze non contemplate nelle tipologie .

Cartelle : <u>http://www.gruppoequitalia.it/equitalia/opencms/it/cittadini/cartella/</u>

Rateazione : <u>http://www.gruppoequitalia.it/equitalia/opencms/it/cittadini/rateazioni/ModulisticaNew/</u>

Fermo : <u>http://www.gruppoequitalia.it/equitalia/export/.content/it.gov.equitalia.capogruppo/files/it/Pieghevole\_\_NOVITA\_2012.pdf</u>

**Ipoteca** : <u>http://www.gruppoequitalia.it/equitalia/export/.content/it.gov.equitalia.capogruppo/files/it/Pieghevole\_\_NOVITA\_2012.pdf</u>

Estratto conto : http://www.gruppoequitalia.it/equitalia/export/it/focuson/

**Conto Fiscale** : <u>http://www.gruppoequitalia.it/equitalia/opencms/it/cittadini/ContoFiscale/RimbContoFiscale/</u>

Altro : Richiesta di appuntamento, nella descrizione il contribuente esporrà la tematica oggetto dell'incontro, successivamente sarà contattato dai nostri uffici per la definizione della data e luogo dell'appuntamento.

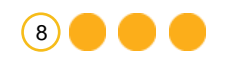

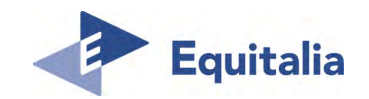

Inserire i dati dell'assistito, se si tratta di persona giuridica inserire gli estremi societari (ragione sociale, codice fiscale/partita IVA)

Contatti Enti - Microsoft Internet Explorer provided by Equitalia Nord S.p.A. - 6 × 🚱 🔵 🔻 https://217.175.52.49/equitalia/opencms/it/Contatti/associazionieordini/mailAssociazioniOrdini.html? 🕶 🔒 🏘 🗶 💽 Bing P . 👷 Preferiti 🛛 🎪 找 smile - Cerca con Google ... ጰ smile - Cerca con Google 🥷 Equitalia - Equitalia 🤌 Reflection for the Web (2) 🔊 Reflection for 😥 Web 🔊 Web Slice Gallery 👻 Web Slice Gallery 🕈 Contatti Enti 🐴 🔹 🔝 🝷 📄 👻 Pagina 👻 Sicurezza 👻 Strumenti 👻 🕢 🖛 ACCEDI AI SERVIZI ONLINE ASSOCIAZIONI E ORDINI IL GRUPPO 💌 Vai ENTI Cittadini CITTADINI IMPRESE Home - Contatti - Associazioni E Ordini Condividi: 司 £ 30 81 20 SPORTELLO TELEMATICO DEDICATO ASSOCIAZIONI E ORDINI CONTATTI d D في ف NUMERO VERDE INVIA UNA EMAIL CONTRIBUENTI Sezione Assistito ASSOCIAZIONI E ORDINI Nome (Assistito)\* GIORNALISTI paolo LAVORA CON NOT Cognome (Assistito)\* TROVA SPORTELLO bianchi € Codice fiscale \*: COME E DOVE PAGARE BNCPLA66D01L219F MODULISTICA Provincia di residenza \*: Ð CONTATTI \* = campo obbligatorio. Indietro 20 **DEVI RICEVERE UN RIMBORSO IVA?** 4 + € 95% + Operazione completata. Errori nella visualizzazione della pagina. 😔 Internet | Modalità protetta: disattivata ≽ - 💦 🔁 🌒 09:33 Po e

Inserire la provincia di residenza

del contribuente

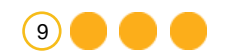

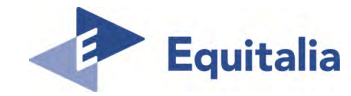

| Contatti Enti - Microsoft Inte                          | rner Explorer provided by Equitatia Nord S.p.A.                                                |                              |                             |
|---------------------------------------------------------|------------------------------------------------------------------------------------------------|------------------------------|-----------------------------|
| >                                                       | ooequitalia .it/equitalia/opencms/it/Contatti/associazionieordini/mailAssociazioniOrdini.html? | M 🚆 🔭 🔀 Live Search          |                             |
| ile Modifica Visualizza Preferiti                       | Strumenti ?                                                                                    |                              |                             |
| Contatti Enti                                           |                                                                                                | 🛅 🔹 🗟 🛛 🗃 🔹 Pagina 🕶 Sicu    | rezza + Strumenti + 🔞 + 🏾 » |
|                                                         |                                                                                                | T 37 87 124                  |                             |
| SP SP                                                   | ORTELLO TELEMATICO DEDICATO ASSOCIAZIONI E ORDINI                                              |                              |                             |
|                                                         |                                                                                                | NUMERO VERDE                 |                             |
|                                                         |                                                                                                | INVIA UNA EMAIL CONTRIBUENTI |                             |
| Sezione Consulente                                      |                                                                                                | ASSOCIAZIONI E ORDINI        |                             |
| Tipo ente/Associazione/                                 | /ordine *: (Inserisci l'Ente,                                                                  | GIORNALISTI                  |                             |
| Commercialisti                                          |                                                                                                | LAVORA CON NOI               |                             |
| Commercialisti<br>Consulenti del Lavoro<br>Int<br>Ascom |                                                                                                | TROVA SPORTELLO              |                             |
| Ancit<br>Ancot<br>Confimprese Italia<br>Api Torino      | liero Avanti.                                                                                  | COME E DOVE PAGARE           | €                           |
|                                                         |                                                                                                | MODULISTICA                  |                             |
|                                                         | Clippero qui monù a tendino                                                                    | CONTATTI                     |                             |
| Operazione completata. Errori nella v                   | visualizzazione della pagina. Circcare sui menu a tenuna,                                      | Intranet locale              | 📲 🔹 💐 100% 🔹 👘              |

| Contatti Enti - Microsoft Internet Explorer pr | avided by Equitalia Nord S.p.A.                                                                                                    |                                                                                                    |                      |
|------------------------------------------------|----------------------------------------------------------------------------------------------------|----------------------------------------------------------------------------------------------------|----------------------|
| Preferiti                                      | a/opencrms/t/Contatti/associazionieordini/mailAssociazioniOrdini.html?<br>2009                                                                                                    | T                                                                                                    |                      |
| Contatti Enti                                  |                                                                                                    | 🖄 🔻 🔂 👻 🖃 🌸 👻 Pagina 👻 Sicurezza 👻 Strumenti 👻                                                                                                    | 9 - <sup>22</sup>    |
|                                                |                                                                                                    | NUMERO VERDE                                                                                                    | *                    |
|                                                |                                                                                                    | INVIA UNA EMAIL CONTRIBUENTI                                                                                                    |                      |
|                                                | INFORMAZIONI - INDIRIZZO E-MAIL                                                                                                    | ÁSSOCIÁZIONI E ORDINI                                                                                                    |                      |
|                                                | Il sistema invia una mail di conferma di spologia "non pec", goindi si consiglia, non inserire un indrizzo di posta elettronica certificata o accertarsi che<br>Il proprio gestore non abbia parametri restrittivi di inviorificazione solo verso i mail pec. In tai caso, infatti, la mail potrebbe non essare recapitata<br>commensatori | GIORNALISTI                                                                                                    |                      |
|                                                | Sevine Conculante                                                                                                    | LAVORA CON NOI                                                                                                    | Inserire i dati      |
|                                                | Sede Ordine *: (Inserisci la localita:<br>dell'Ente/Associazione/Ordine di cui fai parte)                                                                                                    |                                                                                                    | richiesti; provvede  |
|                                                | Alessandria                                                                                                    |                                                                                                    | documento d'iden     |
|                                                | Nome (Consulente)*:                                                                                                    | MODULISTICA                                                                                                    | e delega del         |
|                                                | MARIO                                                                                                    | CONTATTI                                                                                                    | richiedente          |
|                                                | Cognome (Consulente)*:                                                                                                    | and the second second se | (allegato in un unio |
|                                                | Indirizzo mail *:                                                                                                    |                                                                                                    | documento)           |
|                                                | mcrac@libero.it                                                                                                    | DEVI RICEVERE UN RIMBORSO IVA?                                                                                                    |                      |
|                                                | Telefono *: (Consentiti caratteri numerici e speciali. Es<br>06/1234)                                                                                                    | Scopri come                                                                                                    |                      |
|                                                |                                                                                                    | val a Rimboral                                                                                                    |                      |
|                                                | Fax: (Consentiti caratteri numerici e speciali. Es<br>06/13241                                                                                                    |                                                                                                    | 4                    |
|                                                | 20002000000000000000000000000000000000                                                                                                    | 0                                                                                                    |                      |
|                                                | Allegato: (Consentito allegare un unico documento, solo in                                                                                                    | ₩<br>PER SAPERNE DI PIÙ                                                                                                    |                      |
|                                                | Tormato PUF e di massimo a MB.) - Stoglia                                                                                                    | d. Come norre sussie un restale restuire?                                                                                                    |                      |
|                                                | * = campo obbligatorio.                                                                                                    | Come faccio a sapere se posso sospendere un                                                                                                    |                      |
|                                                | Indietro                                                                                                    | pagamento?                                                                                                    |                      |
|                                                |                                                                                                    | ыРА?                                                                                                    |                      |
| Operazione completata Errori pella vicualizza  | zione della pagina                                                                                                    | 🚨 Internet   Modalità protetta: disattivata 🌾 👻 75%                                                                                                    | *                    |

-

| / Contatti Enti - Microsoft Internet Explorer          | provided by Equitalia Nord S.p.A.                                                                                                    |                                                                                                    |                                                                                                    |                                          |                        | - 7                         |
|--------------------------------------------------------|----------------------------------------------------------------------------------------------------|----------------------------------------------------------------------------------------------------|----------------------------------------------------------------------------------------------------|------------------------------------------|------------------------|-----------------------------|
| 🕽 🔵 🗢 🔷 https://217.175.52.49/equi                     | talia/opencms/it/Contatti/associazionieordi                                                                                                    | lini/mailAssociazioniOrdini.html?                                                                                                    |                                                                                                    |                                          | 👻 🔒 🔩 🗙 💽 Bing         | م                           |
| 🐈 Preferiti 🛛 🙀 શ smile - Cerca con<br>🕨 Contatti Enti | n Google ଃ smile - Cerca con Google 🧯                                                                                                    | 🔊 Equitalia - Equitalia 🍃 Reflection fo                                                                                                    | r the Web (2) 🖉 Reflection for the Web 🥫 Web Slice Galler                                                                                                    | y 🔻 🔊 Web Slice Gallery 👻                | 🖓 🔹 🔯 🔹 📑 🔶 👻 Pagina 🕶 | Sicurezza 🔹 Strumenti 👻 🔞 🕶 |
|                                                        | 2                                                                                                    |                                                                                                    | Servizi Modulistica C <mark>ontatti</mark> Bandi & Avv                                                                                                    | visi Media Room Equitalia Giustizia      | Cerca Q                |                             |
|                                                        | CITTADINI I<br>Home - <u>Contett</u> - Associ                                                                                                    | ASSOCIAZIONI E ORDINI                                                                                                    | ENTI IL GRUPPO                                                                                                    | ACCEDI AI SERVIZI ONLINE<br>Cittasini Va | 3                      |                             |
|                                                        | S s                                                                                                    | SPORTELLO TELEMATICO DEDICA                                                                                                    | TO ASSOCIAZIONI E ORDINI                                                                                                    |                                          |                        |                             |
|                                                        |                                                                                                    |                                                                                                    |                                                                                                    |                                          |                        |                             |
|                                                        | Un'email d<br>posta elet<br>una rispos<br>ricordiamo<br>conferma i                                                                                      | e' stata inviata alla tua casella di<br>ttronica, confermando l'invio riceverai<br>sta nel piu' breve tempo possibile. Ti<br>o che hai 4 giorni per dare la<br>della tua richiesta.                                                                                                    |                                                                                                    |                                          |                        |                             |
|                                                        | Un'email d<br>posta elet<br>una rispos<br>ricordiamo<br>conferma t<br>CITTADINI                                                                         | e' stata invisita alla tua casella di<br>ttronica, confermando l'invio riceverai<br>stan el più trive tempo possibile. Ti<br>o che hai 4 giorni per dare la<br>della tua richiesta.<br>IMPRESE ASSOCIAZIONI E<br>GRDINI                                                                                                    | BATI                                                                                                    |                                          |                        |                             |
|                                                        | CITTADINI<br>Estrato Conto<br>Consulta le gide<br>Pagamenti                                                                                             | e" stata inviata alfa tua casella di<br>ttronica, confermando l'invio riceverai<br>tan el più Freve tempo possibile. Ti<br>o che ha i 4 giorni per dare la<br>dolla tua richiesta.<br>IMPRESE ASSOCIAZIONI E<br>ORDINI<br>Gestono deleghe Ordini professionali<br>Compensadori Associazioni<br>Soperatione del                                                                                                    | ENTI<br>L'offerta di Equitaia<br>Minuta di ruodo                                                                                                    |                                          |                        |                             |
|                                                        | Unremail di<br>posta elet<br>una risposi-<br>ricordiamo<br>conferma ti<br>CITTADINI<br>Estrato Conto<br>Consulta le guide<br>Pagamenti<br>Rateizzazioni | e' stata invisita alla tua casella di<br>ttronica, confermando l'invio riceverai<br>stan el più trive tempo possibile. Ti<br>o che hai 4 giorni per dare la<br>della tua richiesta.<br>IMPRESE ASSOCIAZIONI E<br>CRDINI<br>Gestione deleghe Orinin professionali<br>Compenizazione del<br>Soperatione del<br>Soperatione de | ENTI<br>L'offerta di Eoutala<br>Minuta di nolo<br>Verifica inadempinent<br>Area riservata                                                                                                    |                                          |                        |                             |
|                                                        | CITTADINI<br>Estrato Conto<br>Consulta endi<br>estato Conto<br>Consulta endi<br>Regalementi<br>Referenzazioni                                           | e' stata inviata alla tua casella di<br>tronica, confermando l'invio riceverai<br>stane piùr itve tempo possibile. Ti<br>o che hai 4 giorni per dare la<br>della tua richiesta:<br>IMPRESE ASSOCIAZIONI E<br>ORDINI<br>Gestono deleghe<br>Compensatori<br>Sopratio web<br>deblo<br>Rimborsi Protocoli Associazioni<br>Ordini                                                                                                    | ENTI<br>L'offierta di Egoritaia<br>Minuta di nodo<br>Verifica nadorpiniero<br>Area riservata<br>IL GRUPPO                                                                                                    |                                          |                        |                             |
|                                                        | Unremail di posta elet<br>posta elet<br>una risposi<br>conferma il<br>CITTADINI<br>Estrato Conto<br>Conculta le guide<br>Pagamenti<br>Rateizzationi     | e' stata inviata alla tua casella di<br>turonica, confermando l'invio riceverai<br>tan el più rivere tempo possibile. Ti<br>o che hai 4 giorni per dare la<br>della tua richiesta:<br>IMPRESE ASSOCIAZIONI E<br>ORDINI<br>Gestono deleghe<br>Compensatori<br>Sopretio mel<br>deblo<br>mimborsi Protoscional<br>Associazioni<br>Sopretio mel<br>della di associazioni<br>Ordia                                                                                                    | ENTI<br>L'offierta di Equitatia<br>Minuta di nodo<br>Verifica nadempinenti<br>Area riservata<br>IL GRUPPO<br>Chi samo<br>Dasi di Bioncio<br>Dasi di Bioncio<br>Dasi di Bioncio                                                                 |                                          |                        |                             |
|                                                        | Unremail d<br>posta elet<br>una rispos<br>ricordiamo<br>conferma t<br>CITTADINI<br>Estrato Como<br>Consulta le guide<br>Pagamenti<br>Rateizzationi.     | e' stata invisita alla tua casella di<br>turonica, confermando l'invio riceverai<br>sta nel più frwe tempo possibile. Ti<br>o che hai 4 giorni per dare la<br>della tua richiesta.<br>IMPRESE ASSOCIAZIONI E<br>ORDINI<br>Gestione della Sociationi<br>Soperaione del<br>delto Protocoli Associationi<br>Rimborsi Protocoli Associationi<br>Ordini                                                                                                    | ENTI L'uffireta di Esuktalia Minuta di nuolo Verifica hasisenpinierid Area si terruta IL GRUPPO Chi samo Dadi el Valno Fromeri di Esuktalia Fromeri di Esuktalia Fromeri di Esuktalia Fromeri di Esuktalia Fromeri di Esuktalia LaVORA CON NOI |                                          |                        |                             |

Videata di conferma invio dati

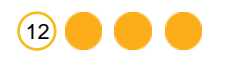

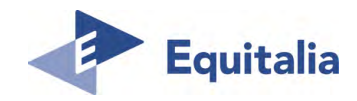

| Preferiti 🔒 |                                                             |                                    |                                                                                                    | 🏠 🛪 🖾 🖃 👼 🔻 Pagina + Sicurezza + Str                            | rumenti + @ + * |
|-------------|-------------------------------------------------------------|------------------------------------|----------------------------------------------------------------------------------------------------|-----------------------------------------------------------------|-----------------|
|             | E LIBERO /<br>MAIL •<br>mcrace@libero.it                    |                                    | Cerca nel web o nella posta<br>Rispondi Elimína Altro 🗸                                                                                                    | 9. (), ? 🌼 ESCI                                                 |                 |
|             | Posta arrivata<br>Bozze<br>Posta inviata<br>Cestino<br>Spam | 249<br>7<br>svuota 29<br>svuota 50 | Sposta in ♥ Organizza ♥ Altre azioni ♥         Torino: Rateazioni         Da: noreply@equitaliaspa.it ●         A: "Paolo Verdi"         ●         Hai ricevuto questo messaggio dal sito di Equitalia S.p.A.         Clicca sul link per confermare l'invio della richiesta. Il link sarà valido non sarà più possibile confermare l'invio.         Conferma: Clicca qui per confermare l'invio         Equitalia | 04 nov 2014 - 15:32<br>per i prossimi 5 giorni, scaduti i quali |                 |
|             | Altre cartelle                                              | 0 0                                |                                                                                                    |                                                                 |                 |

Riceverete sulla mail da voi indicata questa videata di richiesta conferma Importante : cliccare una sola volta su: <u>Clicca qui per confermare l'invio</u> Operazione di invio conclusa

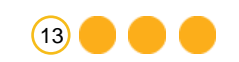

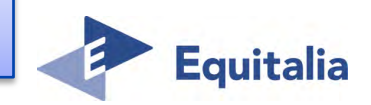

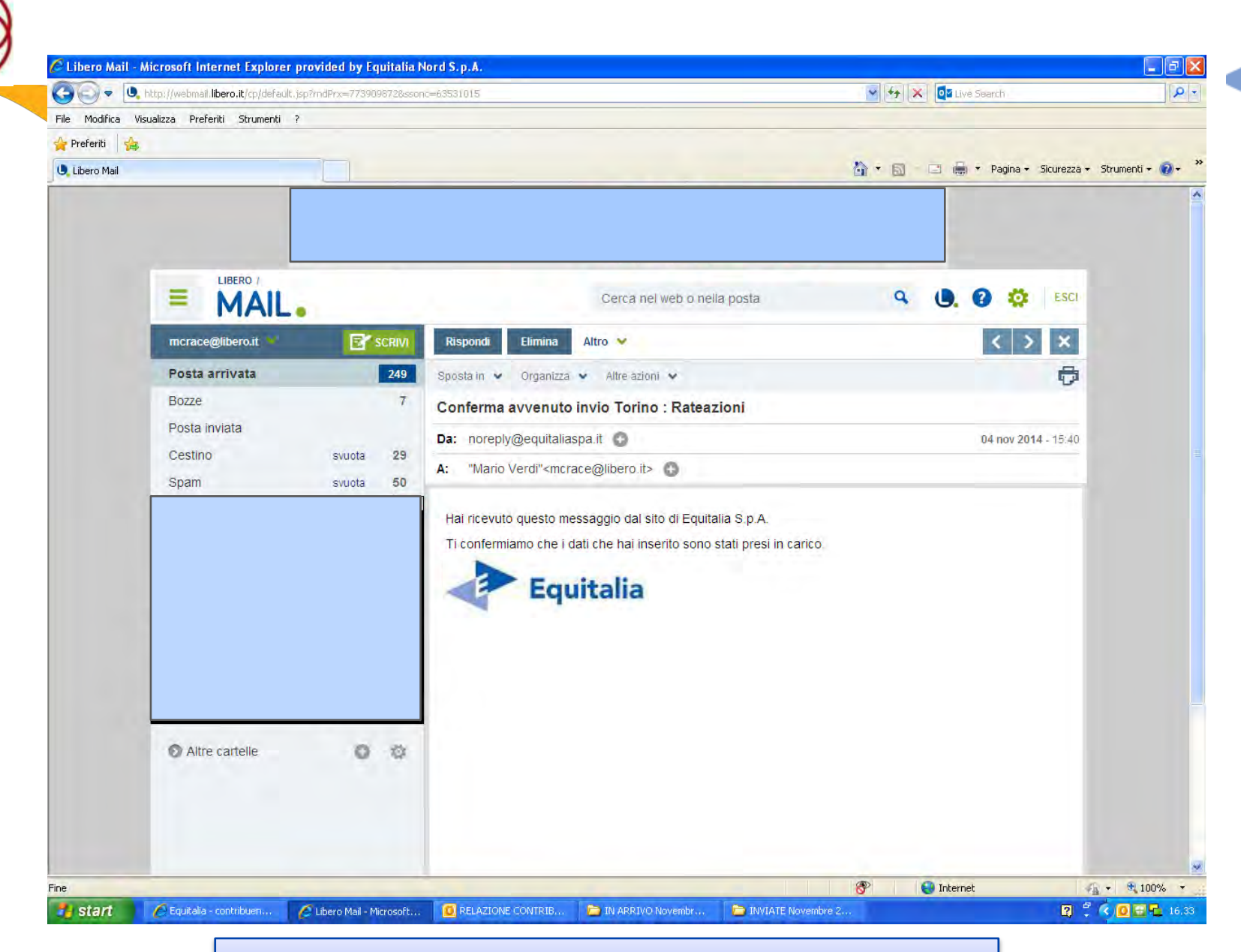

## Comunicazione di presa in carico

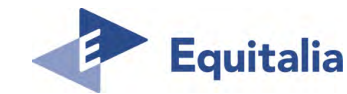

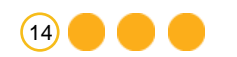

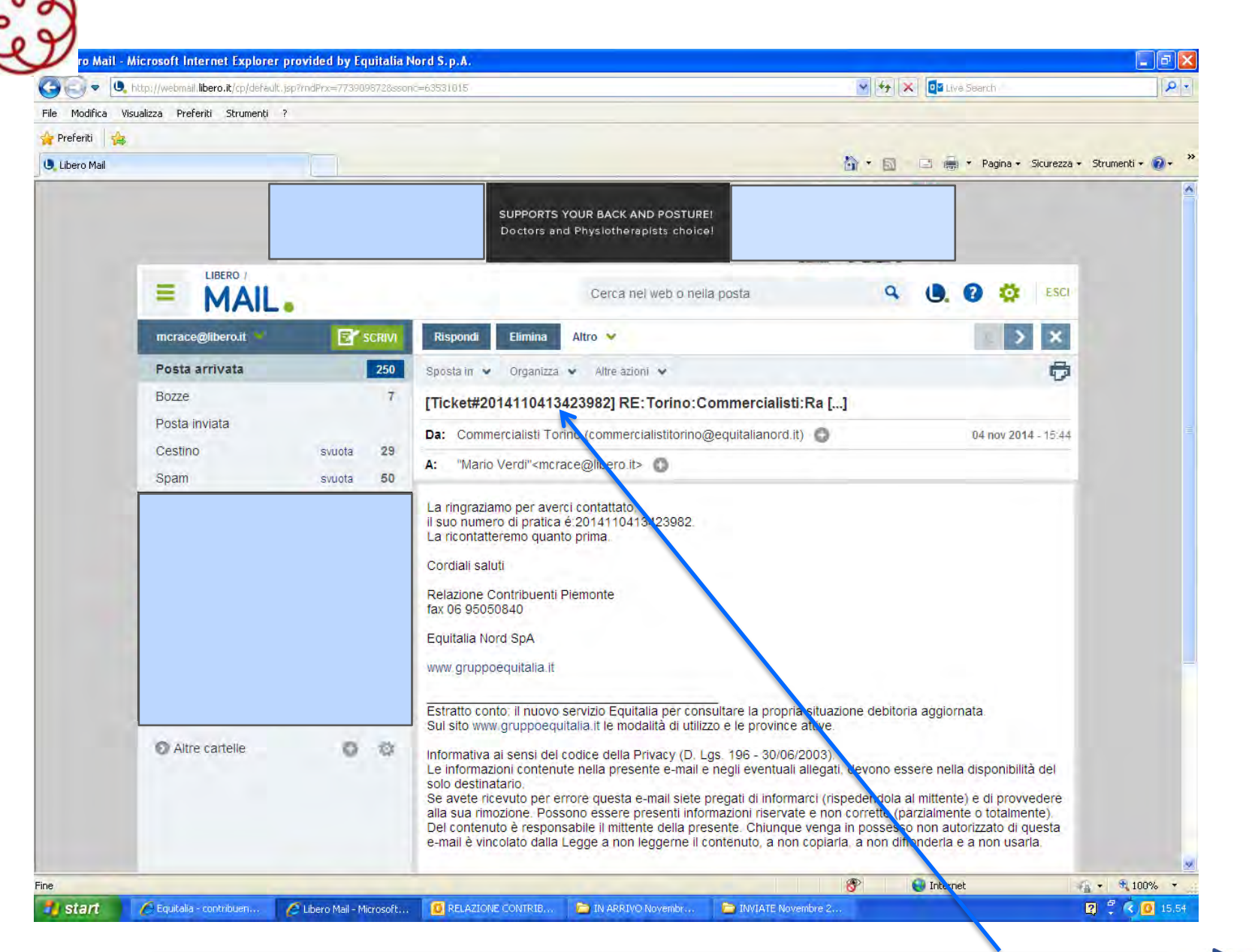

Equitalia assegnerà alla vostra istanza un numero di ticket che dovrà essere utilizzato per ogni successiva eventuale attività.

(15)

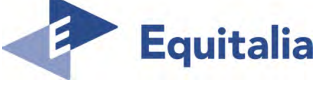